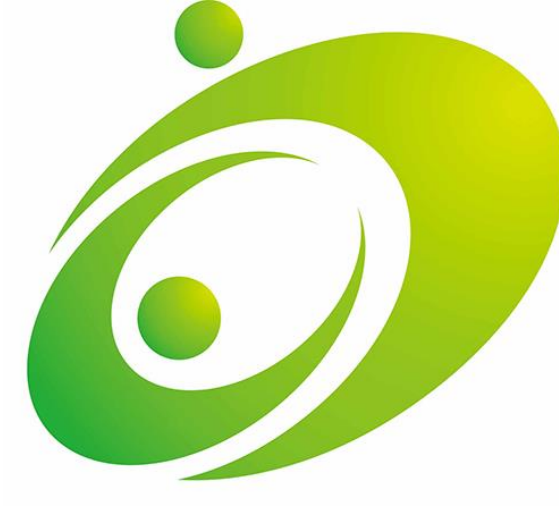

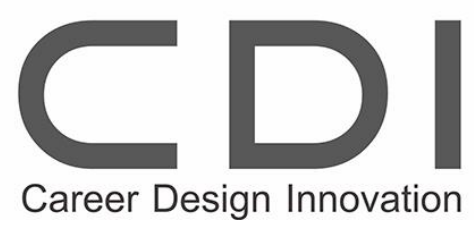

#### Windows操作入門 (フォルダとファイル編)

#### CDIキャリアスクール

#### まずはここから! パソコンの基本画面

▶ デスクトップ = 作業机

アイコン = 書類や道具のようなもの

マウス操作: 左クリック、右クリック、ダブルクリック、ドラッグ

# エクスプローラーってなに?

フォルダやファイルを見るための道具
 開き方:
 タスクバーのフォルダアイコンをクリック
 キーボードの「Windowsキー + E」でもOK

## フォルダとは?

- フォルダは書類を入れる『箱』のようなもの
- ▶ 整理整頓のために使う
- フォルダの中にフォルダも入れられる(入れ子)

## フォルダの作り方

- 1. デスクトップや任意の場所で右クリック
   2. 「新規作成」→「フォルダー」を選ぶ
- 3. 名前を入力してEnter

#### ファイルとは?

- 文書や写真、音楽などのデータのこと
- 拡張子(.txt、.jpgなど)で種類がわかる
- ファイルはフォルダに入れて整理

#### ファイルの保存と名前の変更

- ▶ メモ帳を使って簡単なテキストファイルを保存
- 保存場所:デスクトップやドキュメント
- ▶ 名前を変えるには:右クリック → 名前の変更

## ファイルとフォルダの操作

- ▶ 移動:ドラッグ&ドロップ
- > コピー:右クリック → コピー → 貼り付け
- ▶ 削除:右クリック → 削除 または Deleteキー

# Cドライブとは?

- ▶ Cドライブは「パソコン本体の収納庫」
- ドキュメント、ピクチャなどもこの中
- ▶ 外付けHDDやUSBはD/Eドライブになることも
- ▶ AとBドライブは以前はFDD用で現在は未使用

## メモリ(RAM)とは?

- メモリは「作業机」のようなもの
- 同時にたくさんのソフトを開ける大きさ
- ▶ 電源を切ると中身は消える
- ▶ 保存はCドライブなどの保存庫へ

#### 練習してみましょう!

「写真」というフォルダを作る
 ネットから画像を1つ保存
 その画像を「写真」フォルダへ移動
 フォルダの名前を変更

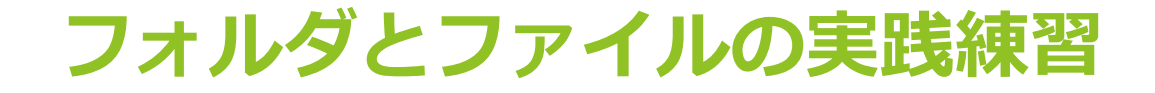

(1)~(6):フォルダ
(7)~(12):ファイル

- 名前
  - (1) このフォルダをDeleteキーで【削除】する
  - 🎽 (2)このフォルダを右クリックで【削除】する
  - 🎍 (3)このフォルダを右クリックで【名前の変更】で、フォルダ名を「CDI」に変更する
  - 🎍 (4)このフォルダを右クリックで【切り取り】し、フォルダ「CDI」の中に【貼り付け】し、「キャリアスクール」に「名前変更】する 🛛
  - 🎽 (5)このフォルダを右クリックで【切り取り】し、フォルダ「キャリアスクール」の中に【貼り付け】し、「石巻校」に【名前変更】する
- 🎍 (6)このフォルダを右クリックで【切り取り】し、フォルダ「石巻校」の中に【貼り付け】し、「CAD教室」に【名前変更】する
- 🌉 (7)このファイルを【切り取り】し、フォルダ「CDI」の中に【貼り付け】する
- 🌉 (8)このファイルを【切り取り】し、フォルダ「キャリアスクール」の中に【貼り付け】する
- 🌉 (9)このファイルを【切り取り】し、フォルダ「石巻校」の中に【貼り付け】する
- 🌉 (10)このファイルを【切り取り】し、フォルダ「CAD教室」の中に【貼り付け】する
- 🌉 (11)このファイルを【切り取り】し、フォルダ「CDI」の中に「ハイビスカス」に【名前変更】する
- 🌉 (12)このファイルを【切り取り」し、フォルダ「石巻校」の中に「花」に【名前変更】する

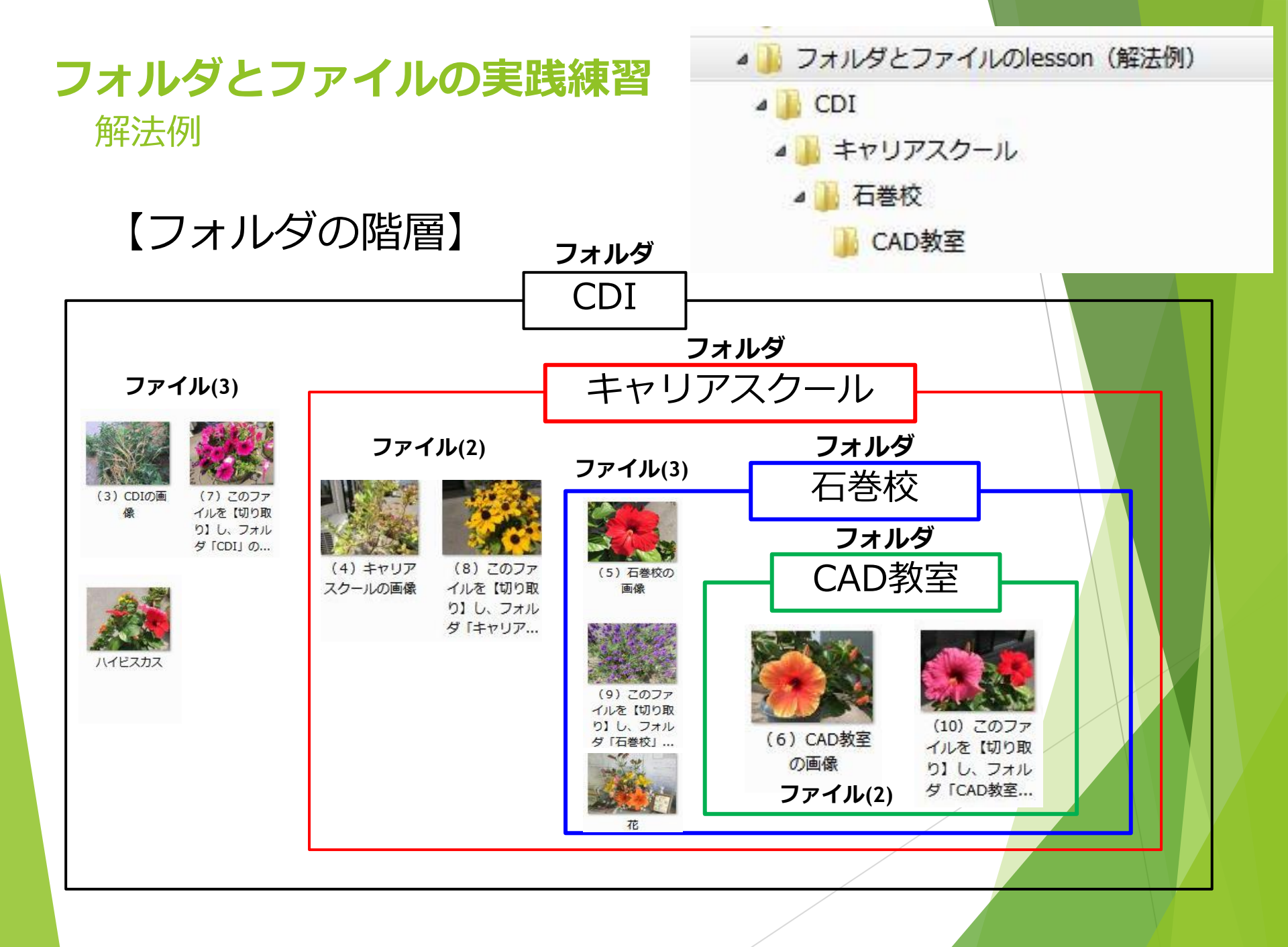

## よくある質問Q&A

Q. フォルダを消したら中のファイルも消えますか?A. はい、削除されます(ゴミ箱から復元可能)

Q. 間違えて消した場合は?

A. ゴミ箱を開いて復元しましょう

## まとめ

フォルダは整理箱、ファイルは中身
 エクスプローラーで全ての操作ができる
 実際に手を動かして覚えましょう!

## ご質問はありますか?

▶ 操作は繰り返すほど上達します

わからないことは遠慮せず質問してください!